# **REPUBLIC OF UGANDA**

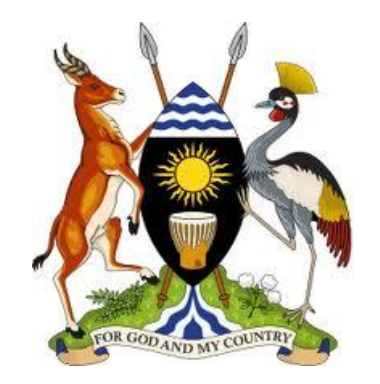

# MINISTRY OF FINANCE, PLANNING AND ECONOMIC DEVELOPMENT

# Supplier and Employee E-Registration User Guide

# STEP BY STEP APPLICATION GUIDE FOR EMPLOYEES, SUPPLIERS AND OTHER CATEGORIES

06-September-2021

# Contents

| CREATE NEW RECORD / AMEND RECORD | . 3 |
|----------------------------------|-----|
| TRACK YOUR STATUS                | 14  |

# **PART 1:**

## CREATE NEW RECORD / AMEND RECORD

#### Step1:

User inputs URL https://ereg.ifms.go.ug/

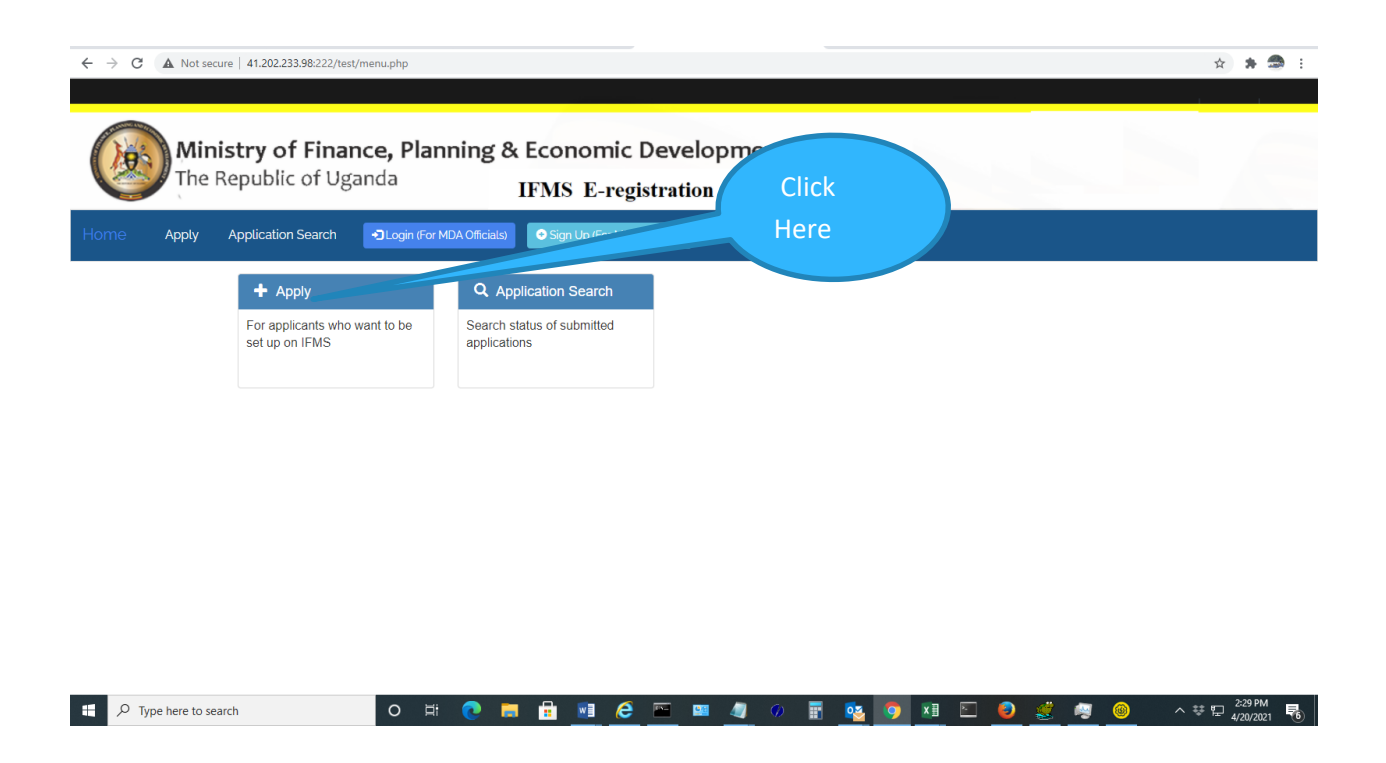

#### Select Apply if

- You have never been setup on the IFMS as a supplier for purposes of payment
- You need to amend your account details
- Require to be set up under another Vote (Ministry, Agency, Local Government or Project) for purposes of processing payments.

Select Application Search to track the status of your application

| Get Code, Add new         ×         +           ←         →         C         ▲ Not secure         41.202.233.98:222/test/get_code_ | add.php                                                              |                                | o – ୮୦ ×<br>ର 🖈 🕭 : |
|----------------------------------------------------------------------------------------------------|----------------------------------------------------------------------|--------------------------------|---------------------|
| Ministry of Finance, F<br>The Republic of Uganda                                                                                    | Planning & Economic Development<br>IFMS E-registration               |                                |                     |
| Home I Applicants • 🕹 Ministry/Agency/Local Government Staff • Q                                                                    | Jser Manual                                                          |                                | Login               |
| Generate verification cod                                                                                                    | e                                                                    |                                |                     |
| Select Application Category                                                                                                    | Enter your TIN *                                                     |                                |                     |
| Select Application Callegory                                                                                                    | Enter your HN (From URA) How do you want to receive the Verification | Code *                         |                     |
|                                                                                                    | C EMAIL                                                              |                                |                     |
|                                                                                                    |                                                                      | + Generate Login Code X Cancel |                     |
|                                                                                                    |                                                                      |                                |                     |
|                                                                                                    |                                                                      |                                |                     |
|                                                                                                    |                                                                      |                                |                     |

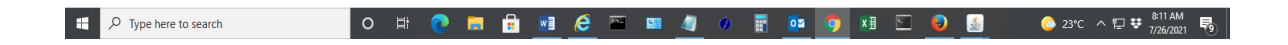

#### Step2:

Select Application Category as appropriate

Application Categories are;

- EMPLOYEES (GoU Employee, CONTRACT STAFF, GOU FORCES, GOU PENSIONER)
- SUPPLIERS (Local Vendor, Public Sector Companies)
- Schools (GoU UPE SCHOOL, GoU USE SCHOOL & GoU EDUCATION CENTRES)
- Community Groups (GOU COMMUNITY GROUPS)
- Health Centers (GOU HEALTH CENTRES)
- Town Councils (GOU TOWN COUNCIL)
- Sub county (GOU SUB COUNTY)
- Compensation (GOU COMPENSATIONS)
- Fund Account (GOU FUND ACCOUNT)

| Get Code, Add new x +<br>← → C Add new x +<br>Ministry of Finance, Planning a<br>The Republic of Uganda                                                                                                    | & Economic Development<br>IFMS E-registration                                                                                               | ● - ♂ ×<br>@ ☆ ★ ⋑ :              |
|----------------------------------------------------------------------------------------------------|----------------------------------------------------------------------------------------------------|-----------------------------------|
| Home BRApplaants* 4, Ministry/Agency/Local Government Staf* Q User Manual Cenerate verification code Select Application Category * Please select Please select Coul SMR Cover VENDOR ROUTORYEE VENDOR ROUTORYEE COURTERSTATIONS GOU DENSIONES GOU DENSIONES | Enter your TIN *  Enter your TIN *  Enter your TIN (From URA)  How do you want to receive the Verificat  Enter Your TIN *  Enter Your TIN * | Select<br>Application<br>Category |
| GOU EDUCATION CENTRES<br>GOU TOWN COUNCIL<br>GOU TOWN COUNCIL<br>GOU TOWN COUNCIL<br>GOU TOWN COUNCIL<br>GOU TOWN COUNT<br>GOU COMMANTY GROUPS<br>GOU USE SCHOOL<br>GOU USE SCHOOL<br>GOU USE SCHOOL<br>GOU USE SCHOOL                                      |                                                                                                    | Generate Login Code     K Cancel  |
|                                                                                                    |                                                                                                    |                                   |

O H 💽 🚍 🗄 🙆 🥭 🔤 🖉 🧳 💿 🐺 🔯 🦻 👪 🖾 🧕 🛃

## TIP:

🗄 🔎 Type here to search

- ✓ For any of the categories selected, a description is displayed below the category. Ensure you select the correct category for the right setup to be done on IFMS.
- ✓ A category refers to the classification of the Tax Registration Number (TIN) used to apply. It **DOES NOT** refer to the Institution you are applying to. E.g If an Individual TIN for an employee working in a school and applying for set up, DO NOT select categories for Schools. Select appropriate category for Employees.

💪 23°C \land 🖫 😻 🎢

#### Step3:

Input your Tax Identification Number (TIN) and click the "Generate Verification Code" button

| Get Code, Add new × +                                                        |                                                    | • - • ×                              |
|------------------------------------------------------------------------------|----------------------------------------------------|--------------------------------------|
| ← → C ▲ Not secure   41.202.233.98/222//test/get_code_add.php                |                                                    | Q 🖈 🇯 🗃 🗄                            |
| Ministry of Finance, Plannin<br>The Republic of Uganda                       | ng & Economic Development<br>IFMS E-registration   | Provide<br>your TIN                  |
| Home I Applicants • 🚴 Ministry/Agency/Local Government Staff • Q User Manual |                                                    | Login                                |
| Generate verification code                                                   |                                                    |                                      |
| Select Application Category *                                                | Enter your TIN *                                   |                                      |
| GOU EMPLOYEE                                                                 | ✔ 1000021393                                       |                                      |
| -<br>For setup of Employees on GoU Payroll e.g.                              | How do you want to receive the Verification Code * |                                      |
|                                                                              | + Cerverale L                                      |                                      |
|                                                                              |                                                    | Click to<br>Generate<br>Verification |
|                                                                              | ) 🖬 💼 🥶 🧀 📟 🥒 🛛 📰 🧕 🖉                              | Code                                 |

A verification Code shall be sent to your registered email address

- ✓ *TIP*: The code is only valid for 24hrs from the time of clicking the submit button
- ✓ A verification Code shall be sent to your registered email address (appearing under your TIN Profile)

### Step4:

Log onto your registered email address (appearing under your TIN Profile) and check for the mail from Ministry of Finance. It will bear the code you shall provide for the application.

• Input the Code and click on the login button

Depending on the application type (New or Amend), the appropriate screen shall be displayed.

## New Record

| Ministry of The Republ | of Finance, Plannir<br>ic of Uganda   | ng & Economic Development<br>IFMS E-registration | Enter code sent to<br>your URA registere | o<br>ed          |
|------------------------|---------------------------------------|--------------------------------------------------|------------------------------------------|------------------|
| For Testi              | ng purposes, the code is:             |                                                  | email                                    | Login            |
| 1256                   |                                       |                                                  |                                          |                  |
| _                      |                                       |                                                  |                                          |                  |
| Enter                  | Code that has been sent to your Email | /Mobile                                          |                                          |                  |
|                        | CODE *                                | 1256                                             |                                          |                  |
|                        | TIN *                                 | 1000021393                                       |                                          |                  |
|                        | Email Id                              | lubdi1@yahoo.co.uk                               |                                          |                  |
|                        | Mobile Number                         | 0774524901                                       |                                          |                  |
|                        | Application Type                      | NEW                                              |                                          | Application type |
|                        | Application Category *                | GOU EMPLOYEE                                     |                                          | "Now"            |
|                        |                                       |                                                  |                                          | New              |
| + Login                | ¥ Cancel                              |                                                  |                                          |                  |
|                        |                                       |                                                  |                                          |                  |

*TIP*: If Your Tax Identification Number (TIN) is not attached to any record on IFMS, application type will default to **NEW** 

### **Amend Record**

| ← → C ▲ Not secure 41.202.233.98:222/test/validate_code_add.php<br>Ministry of Finance, Planning<br>The Republic of Uganda | & Economic Development                                                      | Q 🗴 🛪 📚 :             |
|----------------------------------------------------------------------------------------------------|-----------------------------------------------------------------------------|-----------------------|
| Home Apply Application Search<br>For Testing purposes, the code is:                                                        |                                                                             | Login                 |
| 1819                                                                                                    |                                                                             |                       |
| Enter Code that has been sent to your Email                                                                                | /Mobile                                                                     | Enter code sent       |
| CODE *                                                                                                    | 1819                                                                        | to your URA           |
| TIN *                                                                                                    | 1015254601                                                                  | registered email      |
| Email Id                                                                                                    | lubdi1@yahoo.co.uk                                                          | registered email      |
| Mobile Number                                                                                                    | 788028007                                                                   |                       |
| Application Type                                                                                                    | AMMEND                                                                      |                       |
| Application Category *                                                                                                    | VENDOR                                                                      |                       |
| Ammendment Category *                                                                                                    | Update of Supplier Name.                                                    |                       |
| +Logn ¥ Caneel                                                                                                    | Update of account details<br>Update of Party type:category<br>Add Vote/site |                       |
|                                                                                                    |                                                                             | Select<br>appropriate |
| Select the appropriate Amendment C<br>Name and Update Category                                                             | Category e,g Add Vote/Site, Update Bank Details, U                          | Amendment<br>Category |
| TIP: Your Tax Identification Number                                                                                        | r (TIN) will automatically be matched with your Record                      | d on Irms in          |

already created) and application category will default to AMMEND

## Step5: Click "+Login" Button

**5.1**: Your supplier or Employee EFT Payment details Form shall be returned.

- Provide the Vote name, Site Name as appropriate
- Provide the National ID Number and Name on National ID (For EMPLOYEES)

#### New Form

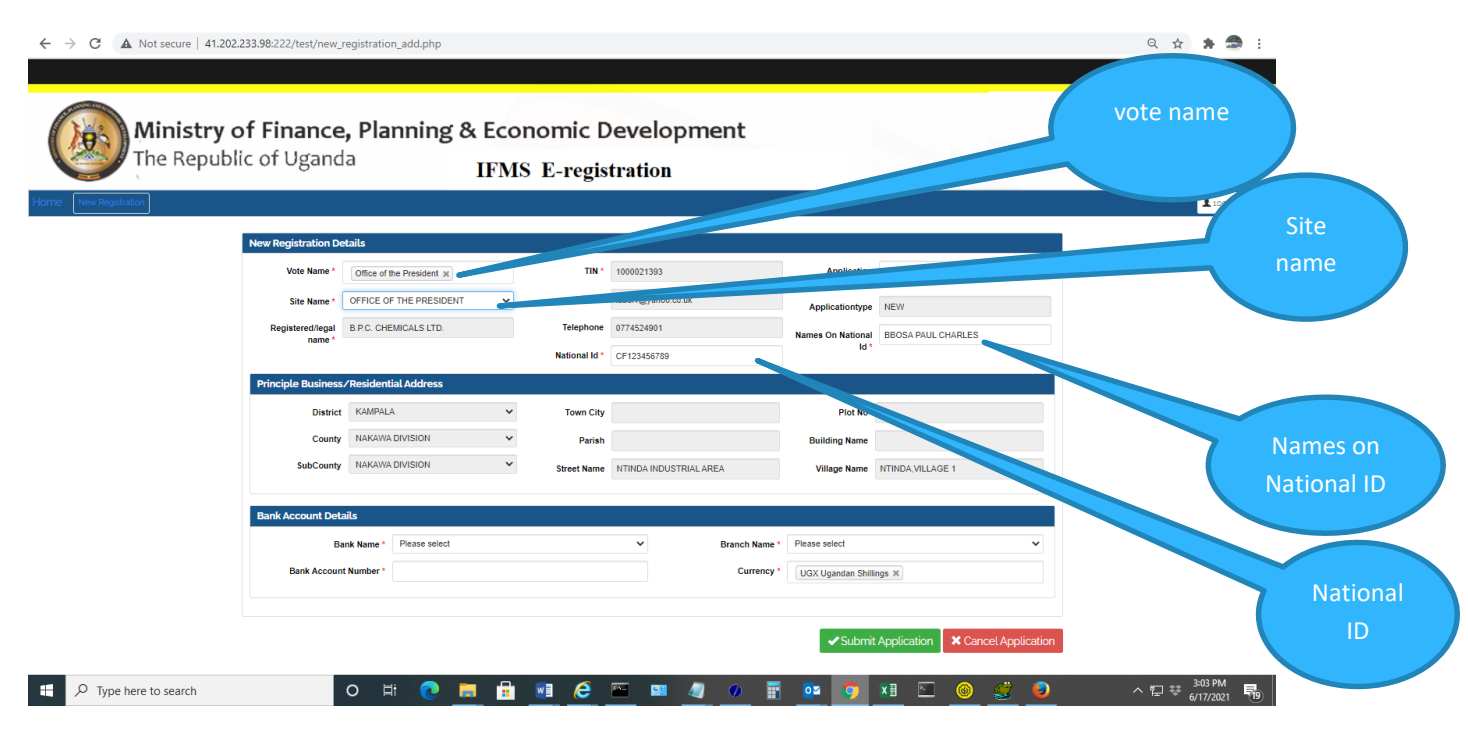

- Provide your bank details for which payment should be made
- Select the Bank Branch details
- Provide the account number and select the appropriate currency.
- For Categories GOU FUND ACCOUNT, GOU TOWN COUNCIL, GOU SUB COUNTY, GOU UPE SCHOOL, GOU USE SCHOOL, GOU COMPENSATIONS, GOU HEALTH CENTRES provide the **Bank Account Name**

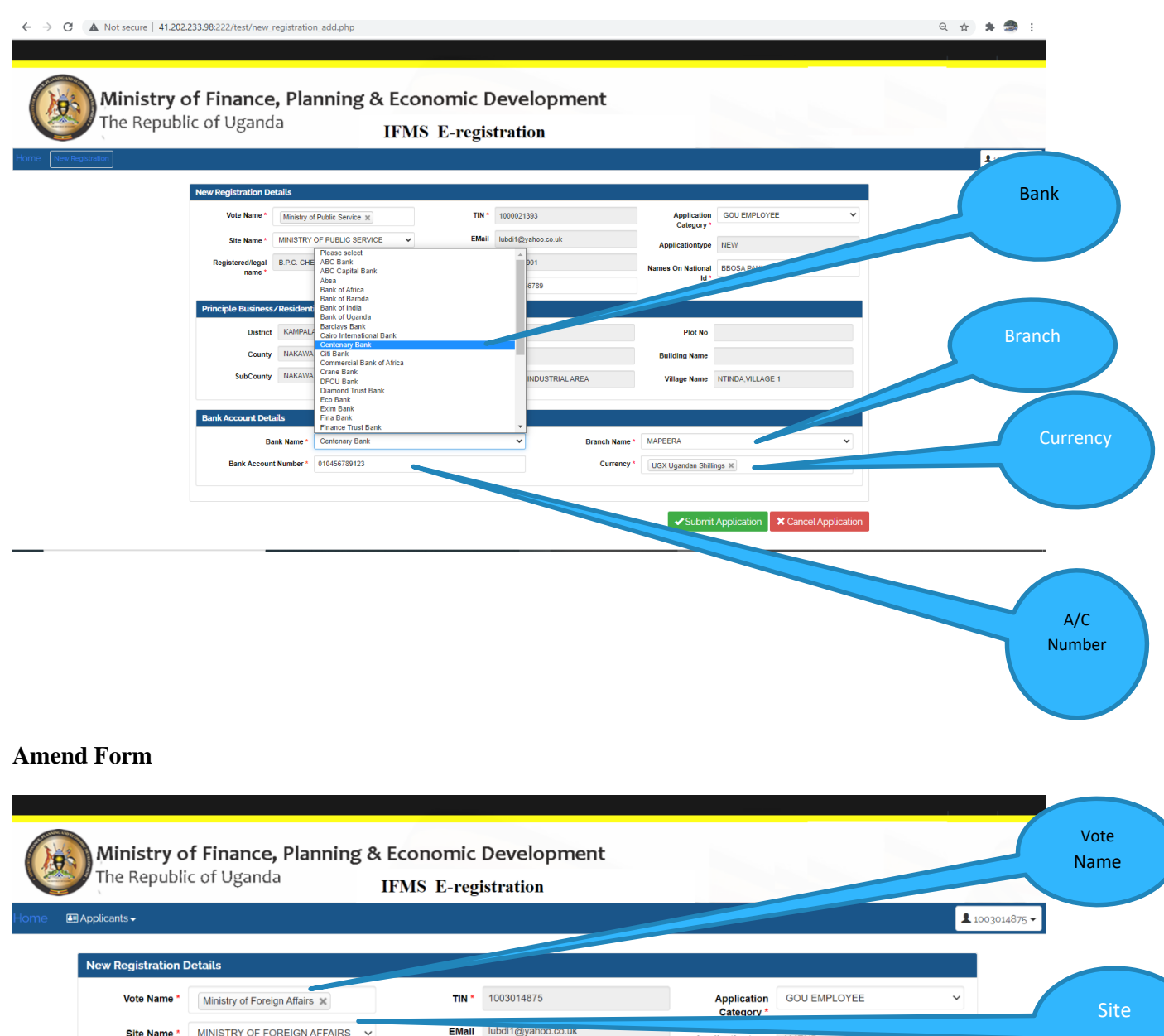

|                    |                                                                   |               |                    |                 |              | _ 100301 | 675  |
|--------------------|-------------------------------------------------------------------|---------------|--------------------|-----------------|--------------|----------|------|
| New Registration D | Details                                                           |               |                    |                 |              |          |      |
| Vote Name *        | Ministry of Foreign Affairs 🗙                                     | TIN *         | 1003014875         | Application     | GOU EMPLOYEE | ~        | 5    |
| Site Name *        |                                                                   | EMail         | lubdl1@yahoo.co.uk | Applicationtype | AMEND        |          | na s |
| Select Record to   | LUBOWA DANIEL - Supplier Numbe V                                  | Telephone     | 772516639          | Names On        |              |          |      |
| Registered/legal   | Please select<br>LUBOWA DANIEL - Supplier Mumber : 45939<br>Other | Vational Id * |                    | National Id *   |              |          |      |
| name *             |                                                                   | -             |                    |                 |              |          |      |
| Principle Busines  | s/Residential Address                                             |               |                    |                 |              |          |      |
| District           | WAKISO 🗸                                                          | Town City     |                    | Plot No         |              |          |      |
|                    |                                                                   |               |                    |                 |              |          |      |
|                    |                                                                   |               |                    |                 |              |          |      |
|                    |                                                                   |               |                    |                 |              |          |      |
|                    |                                                                   |               |                    |                 |              |          |      |

|                           | ur bookmarks here on the bookmarks b                  | ar. Import bookmarks | <u>s now</u>       | Absa                         |
|---------------------------|-------------------------------------------------------|----------------------|--------------------|------------------------------|
| 🔙 Applicants 🗸            |                                                       |                      |                    | Bank of Africa               |
|                           |                                                       |                      |                    | Bank of Baroda               |
| ew Registration Det       | ails                                                  |                      |                    | Bank of India                |
| Vote Name *               | Ministry Of Lands, Housing and Urban X<br>Development | TIN *                | 1015254601         | Bank of Uganda               |
|                           |                                                       | EMail                | lubdi1@yahoo.co.uk | Barolays Bank                |
| Site Name *               | MOLHUD, ARSDP                                         | Telephone            | 788028007          | Cairo International Bank Ban |
| Registered/legal          | BARNABAS WACHA                                        | Business             | 7894563            | Centenary Bank               |
| name *<br>Business name * | WACHA LOGISTICS                                       | Number *             |                    | Citi Bank                    |
| Principle Business/       | Residential Address                                   |                      |                    | Commercial Bank of Africa    |
| District                  | LIRA                                                  | Town City            |                    | Crane Bank                   |
| County                    | Please select                                         | Parish               |                    | DFCU Bank                    |
| SubCounty                 | Please select                                         | Street Name          |                    | Diamond Trust Bank           |
|                           |                                                       |                      |                    | Eco Bank                     |
| Bank Account Detai        | ils                                                   |                      |                    | Exim Bank                    |
| Bank Acco                 | unt Name * BARNABAS WACHA                             |                      | Bank Name *        | Please select                |
|                           | nt Number * 6008417599                                |                      | Branch Name *      | Please select V              |
| Bank Accourt              |                                                       |                      |                    |                              |

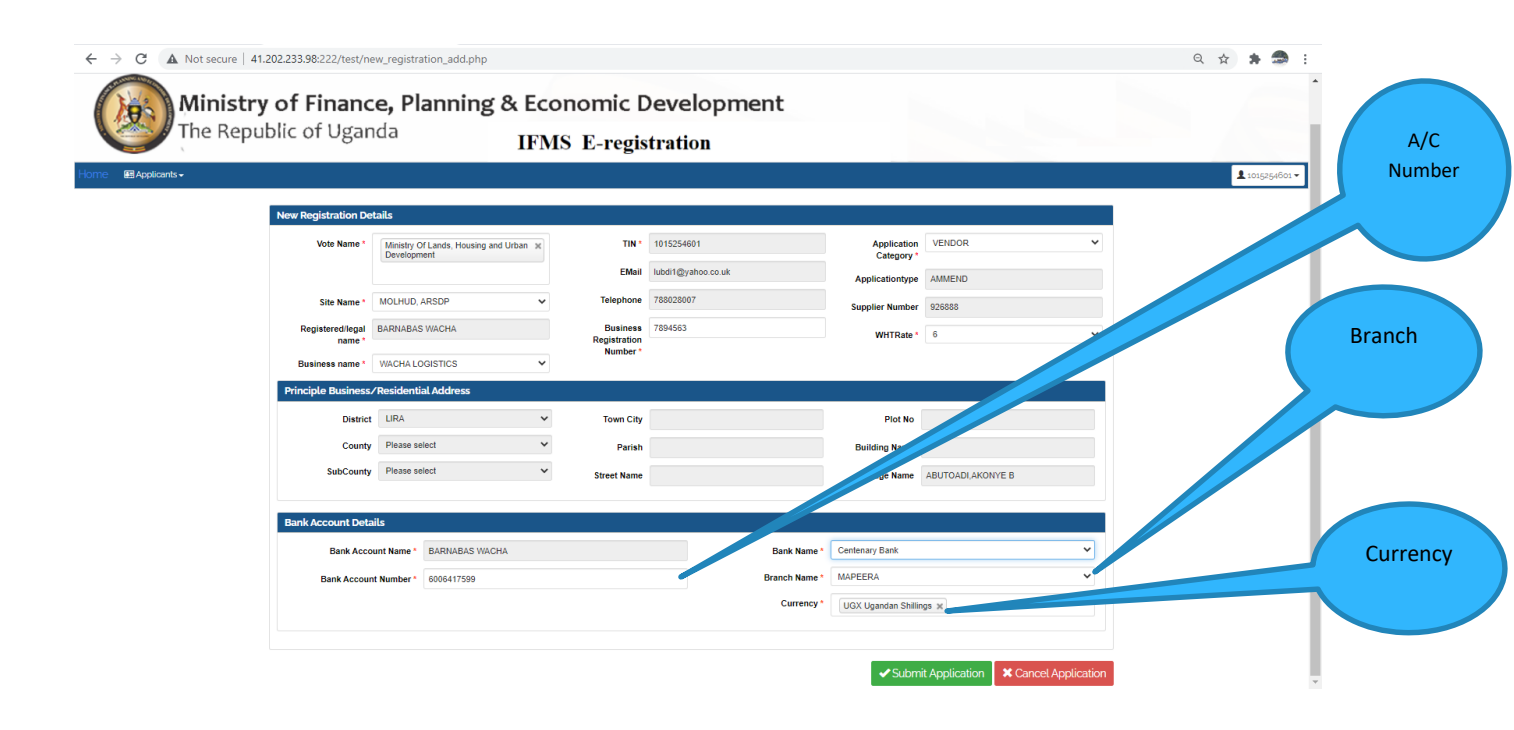

*TIP: 1. The Select Record to Amend displays records matched on IFMS and attached supplier number for the TIN used, Select* **OTHER** *if intended record for Amend is not available in the drop down list.* 

2. If **OTHER** is selected provide the **Registered Legal Name** for categories Employee and Vendor. Provide the **Bank Account Name** for the categories GOU FUND ACCOUNT, GOU TOWN COUNCIL, GOU SUB COUNTY, GOU UPE SCHOOL, GOU USE SCHOOL, GOU COMPENSATIONS, GOU HEALTH CENTRES

|                                            |                                                                                                    |                                                                                                    |                    |                                                                                                    |                                                                                                    |                                                                                                    |                       |                 | _                                                                                                    |
|--------------------------------------------|----------------------------------------------------------------------------------------------------|----------------------------------------------------------------------------------------------------|--------------------|----------------------------------------------------------------------------------------------------|----------------------------------------------------------------------------------------------------|----------------------------------------------------------------------------------------------------|-----------------------|-----------------|----------------------------------------------------------------------------------------------------|
| pplicants <del>-</del>                     |                                                                                                    |                                                                                                    |                    |                                                                                                    |                                                                                                    |                                                                                                    |                       | Ĩ               | 1003014875 -                                                                                                    |
| New Registration                           | Details                                                                                                    |                                                                                                    |                    |                                                                                                    |                                                                                                    |                                                                                                    |                       |                 |                                                                                                    |
| Vote Name *                                | Please select                                                                                                    |                                                                                                    |                    | <b>TIN *</b> 10                                                                                         | 03014875                                                                                                    | Applicati                                                                                                    | GOU TOWN COUNC        | il v            |                                                                                                    |
| Site Name *                                | Please select                                                                                                    | ~                                                                                                    | E                  | EMail lub                                                                                               | bdi1@yahoo.co.uk                                                                                                    | Categor                                                                                                    | NEW                   |                 |                                                                                                    |
| Select Record to                           | Other                                                                                                    | ~                                                                                                    | Telep              | hone 77                                                                                                 | 2516639                                                                                                    | WHTRat                                                                                                    | 6                     |                 | Select ou                                                                                                    |
| Amend ^<br>Registered/legal<br>name *      | DANIEL LUBOWA                                                                                                    |                                                                                                    |                    |                                                                                                    |                                                                                                    |                                                                                                    |                       |                 | matched record                                                                                                    |
| Bank Account<br>Name *                     | DANIEL LUBOWA                                                                                                    |                                                                                                    |                    |                                                                                                    |                                                                                                    |                                                                                                    |                       |                 | proprietors setur                                                                                                    |
| Principle Busine                           | ss/Residential Add                                                                                                    | dress                                                                                                    |                    |                                                                                                    |                                                                                                    |                                                                                                    |                       |                 |                                                                                                    |
| District                                   | WAKISO                                                                                                    |                                                                                                    | Тоше               | City                                                                                                    |                                                                                                    | Blot N                                                                                                    |                       |                 |                                                                                                    |
| mit vour a                                 | pplication                                                                                                    |                                                                                                    |                    |                                                                                                    |                                                                                                    |                                                                                                    |                       | Ente<br>Ac      | er Bank<br>count                                                                                                    |
| mit your a                                 | pplication                                                                                                    | L                                                                                                    |                    |                                                                                                    |                                                                                                    |                                                                                                    |                       | Ente<br>Ac<br>N | er Bank<br>count<br>ame                                                                                                |
| mit your a                                 | pplication                                                                                                    | jistration_add.php                                                                                                    |                    |                                                                                                    |                                                                                                    |                                                                                                    |                       | Ente<br>Ac<br>N | er Bank<br>count<br>ame                                                                                                |
| Mit your a                                 | pplication                                                                                                    | gistration_add.php                                                                                                    |                    |                                                                                                    |                                                                                                    |                                                                                                    |                       | Ente<br>Ac<br>N | er Bank<br>count<br>ame                                                                                                |
| Ministry                                   | pplication                                                                                                    | jistration_add.php                                                                                                    | & Econo            | mic D                                                                                                   | evelopment                                                                                                    | _                                                                                                    |                       | Ente<br>Ac<br>N | er Bank<br>count<br>ame                                                                                                |
| Ministry o<br>The Republic                 | pplication                                                                                                    | jistration_add.php Planning (                                                                                                    | & Econor           | mic D                                                                                                   | evelopment<br>tration                                                                                                    |                                                                                                    |                       | Ente            | er Bank<br>count<br>ame                                                                                                |
| Ministry our a<br>Ministry of The Republic | pplication                                                                                                    | jistration_add.php<br>Planning &                                                                                                    | & Econoi<br>IFMS E | mic D                                                                                                   | evelopment<br>tration                                                                                                    |                                                                                                    |                       | Ente<br>Ac<br>N | er Bank<br>count<br>ame                                                                                                |
| Ministry of<br>The Republic                | application<br>233398:222/test/new_rec<br>of Finance,<br>lic of Uganda                                                                                            | pistration_add.php<br>Planning a                                                                                                    | & Econoi<br>IFMS E | mic D<br>2-regist                                                                                       | evelopment<br>tration                                                                                                    |                                                                                                    |                       | Ente            | er Bank<br>count<br>ame                                                                                                |
| Ministry of The Republic                   | upplication                                                                                                    | pistration_add.php<br>Planning a<br>I<br>Its<br>Ministry of Public Service x                                                                                                    | & Econol<br>IFMS E | mic D<br>2-regist                                                                                       | Pevelopment<br>tration                                                                                                    | Application GOU EM                                                                                                    | loyee                 | Ente            | er Bank<br>count<br>ame                                                                                                |
| Ministry of<br>The Republication           | ste Name + 1/2                                                                                                    | pistration_add.php<br>Planning {<br>I<br>Its<br>Ministry of Public Service xi<br>WINISTRY of Public Service xi                                                                                                    | & Econor<br>IFMS E | mic D<br>C-regist<br>TIN*<br>EMail                                                                      | Pevelopment<br>tration                                                                                                    | Application<br>Category<br>Applicationtype NEW                                                                                                    | ROYEE                 | Ente<br>Ac<br>N | er Bank<br>count<br>ame                                                                                                |
| Ministry (<br>Ministry (<br>The Republic)  | Explication<br>233.98:222/test/new_reg<br>Cof Finance,<br>lic of Uganda<br>Vote Name (<br>Site Name (<br>Registeradlegal<br>Registeradlegal<br>Name (             | jistration_add.php<br>Planning d<br>Mentry of Public Service X:<br>Mentry of Public Service X:<br>Mentry of Public Service X:<br>Mentry of Public Service X:                                                                                                    | & Econor<br>IFMS E | mic D<br>C-regist<br>TIN *<br>EMail<br>Telephone<br>National Id *                                       | Pevelopment           tration           1000021393           tubil1@yahoo.co.uk           0774524901           CF123456789                                   | Application<br>Category*<br>Applicationtype NEW<br>Names On National BBOSA P                                                                                                    | PLOYEE V              | Ente            | er Bank<br>count<br>ame<br>:<br>:                                                                                      |
| Ministry (<br>The Republic                 | Application                                                                                                    | pistration_add.php<br>Planning i<br>Ite<br>Ministry of Public Service xx<br>INISTRY OF Public SERVIC<br>PC CHEMICALS ITD<br>residential Address                                                                                                    | & Econol<br>IFMS E | mic D<br>C-regist<br>TIN *<br>EMail<br>Telephone<br>National Id *                                       | Pevelopment           tration           1000021393           kubdit@yahoo.co.uk           0774524901           CF123456789                                   | Application<br>Category *<br>Applicationtype<br>Names On National<br>Id *                                                                                                    | NOYEE V               | Ente            | er Bank<br>count<br>ame                                                                                                |
| Ministry (<br>Ministry (<br>The Repub.     | Application                                                                                                    | pistration_add.php planning i u u u u u u u u u u u u u u u u u u u                                                                                                    | & Econor<br>IFMS E | mic D<br>2-regist<br>TiN *<br>EMail<br>Telephone<br>National Id *                                       | Pevelopment<br>tration                                                                                                    | Application<br>Category GOUEM<br>Applicationty NEW<br>Names On National<br>Id <sup>®</sup> BDOS AP                                                                                                    | ILOYEE V              | Ente            | er Bank<br>count<br>ame                                                                                                |
| Ministry<br>The Repub                      | Application                                                                                                    | pistration_add.php planning i u u u u u u u u u u u u u u u u u u u                                                                                                    | & Econol<br>IFMS E | TiN -<br>EMail<br>Telephone<br>National Id -<br>Town City<br>Parish                                     | Pevelopment           tration           1000021393           kubd11@yahoo co.uk           0774524901           CFF123456789                                  | Application GOU EM<br>Category ROW<br>Applicationty Net<br>Names On National BBOSA P<br>Plot No<br>Building Name                                                                                                    | ROYEE V               | Ente            | er Bank<br>count<br>ame                                                                                                |
| Ministry (<br>The Repub                    | pplication     233.98:222/test/new_reg     fFinance, lic of Uganda     Vote Name •     Site Name •     Principle Business/F     District     County     SubCounty | gistration_add,php                                                                                                    | & Econor<br>IFMS E | TIN *<br>EMail<br>Telephone<br>National Id *<br>Town City<br>Parish<br>Street Name                      | Pevelopment           tration           1000021393           ktdif@yahoo.co.uk           0774524901           CF123456789           Intituda industrial_area | Application GOUEM<br>Category NEW<br>Names On National<br>Id <sup>*</sup><br>Plot No<br>Building Name<br>Village Name NTINDA.W                                                                                                    | PLOYEE                | Ente            | er Bank<br>count<br>ame<br>:<br>:<br>:<br>:<br>:                                                                       |
| Ministry<br>Ministry<br>The Repub          | Principle Business / R     District     County     SubCounty                                                                                                    | pistration_add.php pistration_add.php planning i it it it it it it it it it it it it it                                                                                                    | & Econol<br>IFMS E | TIN *<br>EMail<br>Telephone<br>National Id *<br>Town City<br>Parish<br>Street Name                      | Pevelopment<br>tration                                                                                                    | Application<br>Category •<br>Applicationtype<br>Names On National<br>Id *<br>Boulding Name<br>Village Name<br>NTRDA.W                                                                                                    | NOYEE V               | Ente            | er Bank<br>count<br>ame                                                                                                |
| Ministry<br>Ministry<br>The Repub          | Application                                                                                                    | pistration_add.php pistration_add.php planning i l l l l l l l l l l l l l l l l l l l                                                                                                    | & Econol<br>IFMS E | TIN *<br>EMail<br>Telephone<br>National Id *<br>Town City<br>Parish<br>Street Name                      | Pevelopment<br>tration                                                                                                    | Application GOU EM<br>Category BOU EM<br>Applicationtype NEW<br>Names On National BOSA P<br>Id * BOSA P<br>Utilage Name Intribudy<br>Village Name Intribudy<br>ame * IMAPEERA                                                                                                    | NUCHARLES             | Ente            | er Bank<br>count<br>ame<br>:<br>:<br>:<br>:<br>:<br>:<br>:<br>:<br>:<br>:<br>:<br>:<br>:<br>:<br>:<br>:<br>:<br>:<br>: |
| Ministry<br>Ministry<br>The Repub          | Application                                                                                                    | I SISTATION_ADD.PHP<br>Planning i<br>II<br>MINISTRY OF PUBLIC SERVI<br>ANNSTRY OF PUBLIC SERVI<br>ANNSTRY OF PUBLIC SERVI<br>I P.C. CHEMICALS ITD.<br>I P.C. CHEMICALS ITD.<br>I | & Econol<br>IFMS E | mic D<br>C-regist<br>TiN *<br>EMail<br>Telephone<br>National Id *<br>Town City<br>Parish<br>Street Name | Pevelopment<br>tration                                                                                                    | Application GOU EX<br>Application GOU EX<br>Applicationty: NEW<br>Names On National BEOSA P<br>Names On National BEOSA P<br>National BEOSA P<br>National BEOSA P<br>National | LOYEE V<br>UL CHARLES | Ente            | er Bank<br>count<br>ame                                                                                                |

Supplier/Employee e-Registration: Step by Step Guide

| ← → C ▲ Not secure   41.20 | 2.233.98:222/test/new_registration_view.php?edi                                                                                                    | itid1=14173&                                                                                                    |                                                           | ० 🖈 🛸 🚍 : |
|----------------------------|----------------------------------------------------------------------------------------------------|----------------------------------------------------------------------------------------------------|-----------------------------------------------------------|-----------|
| Ministry<br>The Repub      | of Finance, Planning 8<br>lic of Uganda                                                                                                    | & Economic Development<br>IFMS E-registration                                                                                                    |                                                           |           |
|                            | New Registration Details                                                                                                    |                                                                                                    |                                                           |           |
|                            | Vote Name Office of the President<br>Site Name OFFICE OF THE PRESIDENT<br>Registeredilegal name B P.C. CHEMICALS LTD.<br>Business name<br>Ammend Category<br>WHT Rate<br>Application Category GOU EMPLOYEE<br>Expiry Date 6/27/2821 3 15 16 PM | TN 100021393<br>EMail kubd1@yahoo.co.uk<br>Suppiler Number<br>Telephone 774524901<br>Business Registration<br>Number<br>Appilicationtype NEW<br>National Id (F12346799<br>National Id (F12346799<br>National Id (F12346799 | Application No<br>20210610743                             |           |
|                            | Principle Business/Residential Address                                                                                                    |                                                                                                    |                                                           |           |
|                            | District KAMPALA<br>County NAKAWA DIVISION<br>SubCounty NAKAWA DIVISION                                                                                                    | Town City<br>Parish<br>Street Name NTINDA INDUSTRIAL AREA                                                                                                    | Plot No<br>Building Name<br>Village Name NTINDA,VILLAGE 1 |           |
|                            | Bank Account Details<br>Bank Name Centenary Bank<br>Bank Account Number 010456789123                                                                                                    | Branch Na<br>Currer                                                                                                    | me MAPEERA<br>cy UGX Ugandan Shilings                     |           |
|                            | View All My Applications Log out                                                                                                    |                                                                                                    | PDF View                                                  | v         |

Logout of the Application

**TIP**: A confirmation email will be sent to your registered email including your Application Reference Number for follow up with the Vote

# **PART 2:**

# **TRACK YOUR STATUS:**

• On the Home page, click under the Employee/Supplier Menu and select Application status.

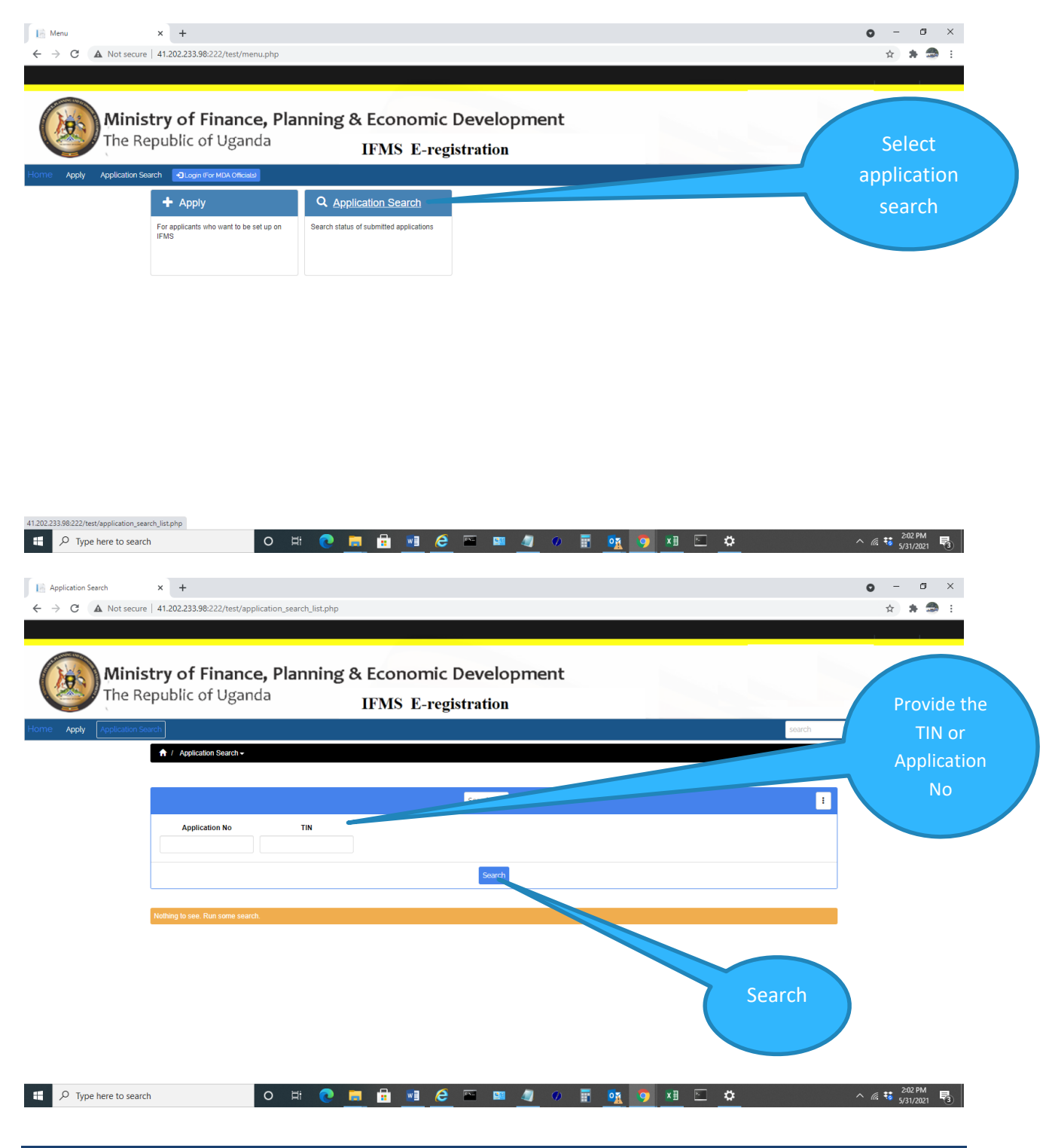

• Provide your TIN or Application No (Application Reference Number) and click on search

| Ministry of                     | f Finance              | e. Planning                         | & Economic            |                 | nt                                  |                                                      |                    | ы ж. ж.         |           |
|---------------------------------|------------------------|-------------------------------------|-----------------------|-----------------|-------------------------------------|------------------------------------------------------|--------------------|-----------------|-----------|
| The Republic                    | of Ugano               | da                                  | IFMS E-re             | gistration      |                                     |                                                      |                    |                 |           |
| pply Application Search         |                        |                                     |                       | 0               |                                     |                                                      | search             | ۹ 🗘 ۱۵          | gin       |
| / Application Search -          |                        |                                     |                       |                 |                                     |                                                      |                    |                 |           |
|                                 |                        |                                     |                       | Search in 🗸     |                                     |                                                      |                    | :               |           |
| Application No                  | TIN                    |                                     |                       |                 |                                     |                                                      |                    |                 |           |
| 202104806                       |                        |                                     |                       |                 |                                     |                                                      |                    |                 |           |
|                                 |                        |                                     |                       | Search Show all |                                     |                                                      |                    |                 |           |
|                                 |                        |                                     |                       |                 |                                     |                                                      | Displaying 1 - 1 o | of 1 10 👻 🏼 👻   |           |
| Applicationtype Application Cat | gory TIN<br>1000224192 | Site Name<br>MINISTRY OF FINANCE PL | ANNING AND ECONOMIC D | Vote Name       | e Planning and Economic Development | Current Status Application No<br>Submitted 202104866 | Last Action Date   | Current Remarks |           |
|                                 |                        | 0 # 📭                               |                       | ē 📧 💵 🛝         | 0 III 08 01 XH                      |                                                      |                    | 205 PM          | 8         |
| Tune have to search             |                        |                                     |                       |                 | / # <u>* / *</u>                    | <u> </u>                                             |                    | ** 5/31/2021 F  | 3         |
| Type here to search             |                        |                                     |                       |                 |                                     |                                                      |                    |                 | olication |

- Your application should indicate status applicable. The available status may include any following;
  - o Submitted
  - Verified
  - Approved
  - o Rejected
  - Pending Upload (application is at Treasury pending upload)
  - Uploaded (Application is uploaded onto IFMS)

TIP: Click on the displayed record to view ALL details on the application